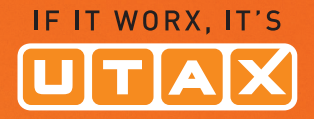

# **BEDIENUNGS-ANLEITUNG**

LASERDRUCKER S/W 🗇 🔍 🌚 🌑

## P-4030D/4030DN/4530DN P-5030DN/6030DN

Drucken DIN A4

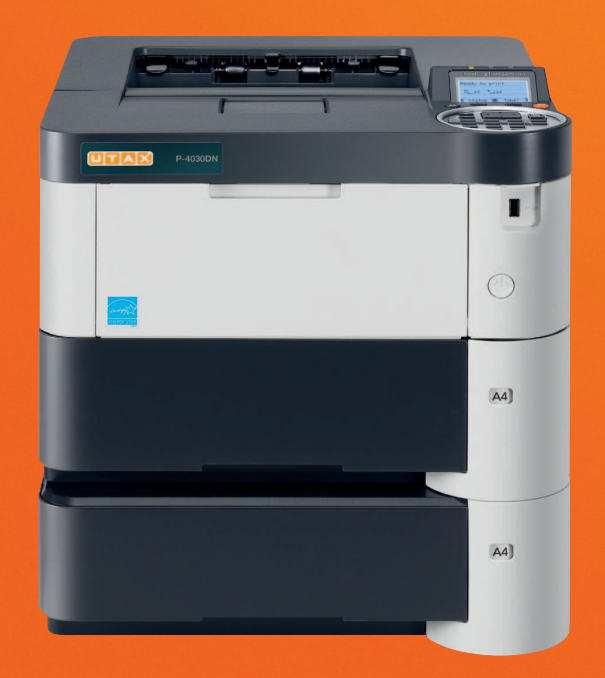

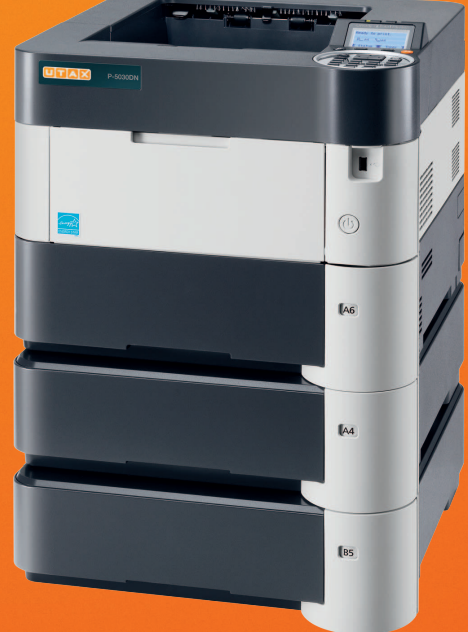

#### Statusseite drucken

Um den aktuellen Druckerstatus, die verfügbare Speicherkapazität oder die aktuellen Einstellungen für die installierten Geräteoptionen abzurufen, können Sie eine entsprechende Statusseite ausdrucken.

- 1 Im Menü Bericht drucken drücken Sie  $\triangle$  oder  $\nabla$ , um Statusseite zu wählen.
- 2 Drücken Sie [OK]. Eine Bestätigungsmeldung wird angezeigt.

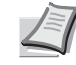

Hinweis Ist die Kostenstellenverwaltung ohne Benutzerverwaltung aktiviert, erscheint die Anzeige der Kostenstellenverwaltung. Geben Sie die Konto-ID ein und drücken Sie auf [OK].

**3** Drücken Sie [Ja] ([Linke Auswahl Taste]). Akzepiert. erscheint in der Anzeige und der Drucker gibt eine Statusseite aus.

Falls Sie keinen Ausdruck aktivieren wollen, drücken Sie [Nein] ([Rechte Auswahl Taste]) und das Menü Bericht drucken erscheint erneut.

Ausdruck. Sind Sie sicher? →Statusseite [ Ja ] [ Nein ]

#### Die Positionen der Statusseite

Die Zahlen in der nachfolgenden Abbildung dienen als Verweis zu den Erläuterungen auf den Folgeseiten. Welche Positionen und Werte die Statusseite enthält, hängt von der Firmware-Version des Druckers ab.

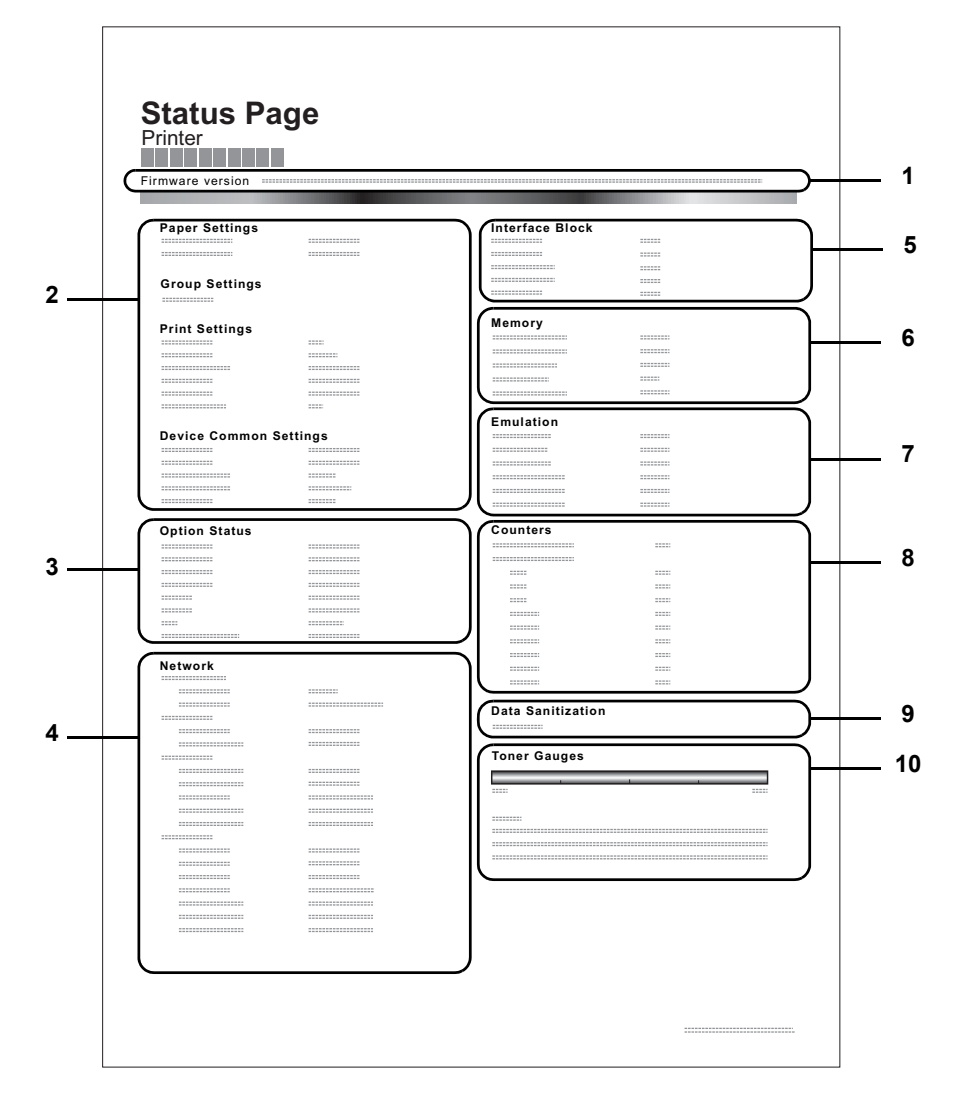

#### 1 Firmware-Version

Hier erscheinen die Firmware-Version und das Freigabedatum.

#### 2 Informationen über Drucker-Einstellungen

Hier erscheinen die verschiedenen hardwarebezogenen Drucker-Einstellungen:

- Papierformat und Medientyp der Universalzufuhr
- Papierformat und Medientyp der Kassette
- Kopien
- EcoPrint
- KIR-Modus
- Auflösung
- Universalzufuhr Priorität einräumen
- Stufe des Ruhemodus
- Zeit bis Ruhemodus
- Ausschalt-Timer
- Zeiteinstellung FormFeed-Timeout
- Verhalten bei leerer Universalzufuhr

#### 3 Installierte Optionen

Hier wird angezeigt, welche Druckeroptionen installiert sind:

- Zusatzkassetten
- Stapelzufuhr
- SD/SDHC-Speicherkarte
- SSD
- Card Authentication Kit (B)
- Data Security Kit (E)
- UG-33

#### 4 Netzwerkstatus

Hier werden die IP-, die Subnetzmasken- sowie die Standard-Gateway-Adressen der im Drucker installierten Netzwerkkarte angezeigt.

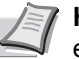

**Hinweis** Wird nur angezeigt, wenn der Drucker mit einer Netzwerkschnittstelle ausgerüstet ist.

#### 5 Schnittstellen-Information

Hier wird eine mögliche Sperrung des USB-Speichers oder der USB-Schnittstelle angezeigt. Erfolgt ein Anschluss über die Netzwerkschnittstelle, wird auch eine mögliche Sperrung der optionalen Schnittstelle angezeigt.

#### 6 Speicher

Hier erscheinen folgende Informationen:

- Standardspeicher des Druckers
- Zusatzspeicher in MB
- Gesamtspeicher des Druckers
- RAM-Disk-Status

#### 7 Emulation

Hier werden alle verfügbaren Emulationen des Druckers angezeigt. Werkseitig sind KPDL (AUTO) oder PCL6 als Emulationen eingestellt. Folgende Emulationen stehen zur Verfügung:

- PCL 6

### Anzeigen des Zählerstands

Die Gesamtzahl der erstellten Druckseiten kann wie nachfolgend erläutert abgerufen werden. Eine Modifikation der hier angezeigten Werte ist jedoch nicht möglich.

| Zähler: | <b>‡</b> Iok |
|---------|--------------|
| Gesamt  | 17000        |
| A4      | 2000         |
| В5      | 1000         |
|         |              |

- 1 Die Taste [Menü] drücken.
- **2** Drücken Sie  $\triangle$  oder  $\nabla$ , um Zähler auszuwählen.
- **3** Drücken Sie auf **[OK]**. Die Gesamtseitenzahl und die Seitenzahl nach Papierformat wird angezeigt.

Drücken Sie  $\triangle$  oder  $\nabla$ , um die Gesamtseitenzahl für weitere Papierformate anzuzeigen.